# Sisgrad – Módulo Aluno Solicitando o Trancamento de disciplinas

#### 1. Acessar o Sisgrad

Acesse o Sisgrad no link: <u>https://sistemas.unesp.br/sentinela/login.open.action</u>

Ao entrar no Sisgrad, acesse o Módulo Aluno de Graduação.

| unesp*           | UNIVERSIDADE ESTADUAL PAULISTA<br>"JÚLIO DE MESQUITA FILHO"<br>Câmpus de Rosana |
|------------------|---------------------------------------------------------------------------------|
| Câmpus Experimen | al de Rosana                                                                    |
|                  | Portal de Sistemas 29:30 🚔 Imprimir 🚦                                           |
|                  | ▶ Bem-vindo ao Portal de Sistemas                                               |
| Módulos          |                                                                                 |
| Mensagens →      |                                                                                 |
| Alterar Senha    | Voce esta conectado no Portal de Sistemas.                                      |
| Alterar E-mail   |                                                                                 |
| Sair             | Acesso aos Módulos                                                              |
|                  | Sistema de Graduação<br>Módulo Aluno de Graduação<br>Módulo Entrevistado        |

No seu ambiente do Sisgrad, selecione as seguintes opções no menu esquerdo da sua página:

Solicitações > Trancamento de disciplinas

| unesp*                        | UNIVER SIDADE EST<br>"JÚLIO DE MESQUIT<br>Câmpus de Rosana | ADUAL PAULISTA<br>'A FILHO"       |                                      |                    |  |  |  |  |  |  |  |
|-------------------------------|------------------------------------------------------------|-----------------------------------|--------------------------------------|--------------------|--|--|--|--|--|--|--|
| Câmpus Experimental de Rosana |                                                            |                                   |                                      |                    |  |  |  |  |  |  |  |
|                               | SISGRAD - Siste                                            | ma de Graduação                   |                                      | 09:37 🚐 Imprimir 💽 |  |  |  |  |  |  |  |
|                               | Bem-vindo ao Si                                            | istema de Graduação               |                                      |                    |  |  |  |  |  |  |  |
| Meus Dados →                  |                                                            |                                   |                                      |                    |  |  |  |  |  |  |  |
| Consultas →                   |                                                            |                                   |                                      |                    |  |  |  |  |  |  |  |
| Rematrícula →                 |                                                            |                                   | Você está conectado no SISGRAD.      |                    |  |  |  |  |  |  |  |
| Solicitações →                | Trancamento de                                             |                                   | O módulo atual é Aluno de Graduação. |                    |  |  |  |  |  |  |  |
| Bolsas                        | disciplinas                                                | timo policitação de trancamento ( |                                      |                    |  |  |  |  |  |  |  |
| Intercâmbio                   | Documentos                                                 |                                   |                                      |                    |  |  |  |  |  |  |  |
| Retornar ao Portal            |                                                            |                                   |                                      |                    |  |  |  |  |  |  |  |
|                               |                                                            |                                   |                                      |                    |  |  |  |  |  |  |  |
|                               |                                                            |                                   |                                      |                    |  |  |  |  |  |  |  |

Abrirá a seguinte página onde você deverá clicar na opção + incluir.

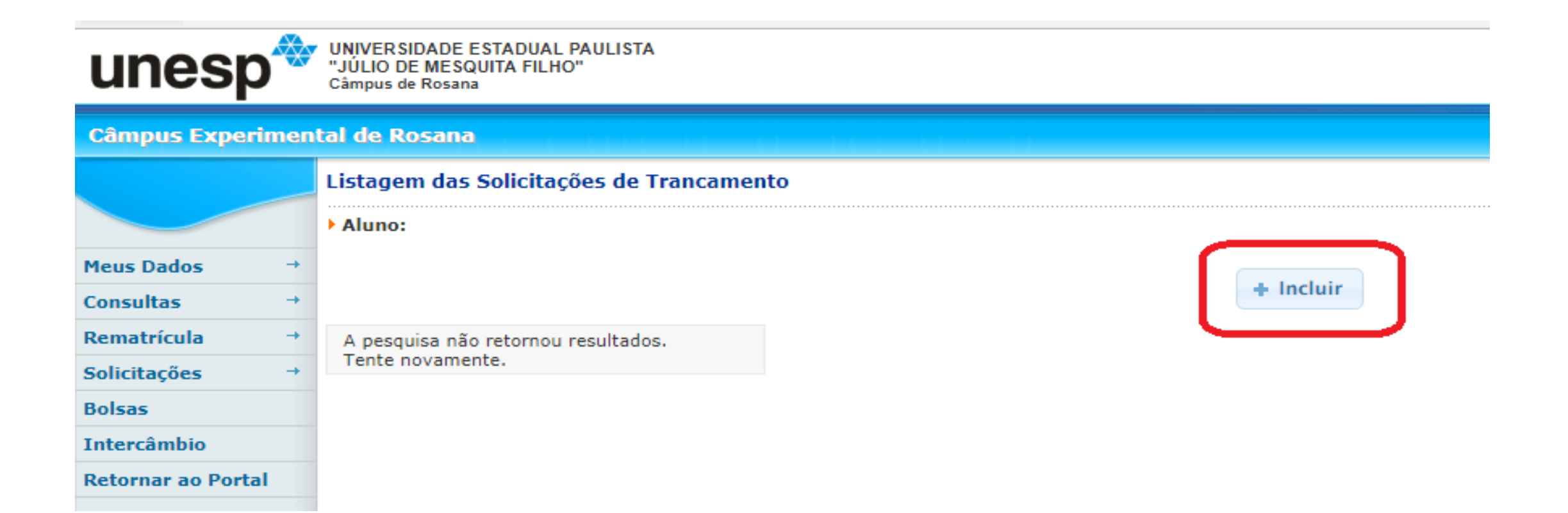

Ao clicar em incluir aparecerá a tela(abaixo) onde consta as disciplinas que você está matriculado, você deve selecionar a disciplina que deseja trancar, preencher o campo da justificativa e salvar a solicitação.

| unesp            | כ¢       | UNIVERSIDADE ESTADUAL PAULISTA<br>"JÚLIO DE MESQUITA FILHO"<br>Câmpus de Rosana |              |            |                                                       |             |      |                        |
|------------------|----------|---------------------------------------------------------------------------------|--------------|------------|-------------------------------------------------------|-------------|------|------------------------|
| Câmpus Expe      | rimen    | tal de Rosana                                                                   |              |            |                                                       |             |      |                        |
|                  |          | Solicitação de Trancamento de Matrícula                                         |              |            |                                                       |             |      | 09:09 🚐 Imprimir 🛛 🕵 🖏 |
|                  |          | Cadastro de Solicitação de Trancamento de Matrícul                              | a   :        |            |                                                       |             |      |                        |
| Meus Dados       | +        |                                                                                 |              |            | Escolha a turma para solicitar trancamento            |             |      |                        |
| Consultas        | <b>→</b> |                                                                                 |              | Turma      | Disciplina                                            | Duração     | Info |                        |
| Rematrícula      | <b>→</b> |                                                                                 | ۲            | T2.60355   | Turismo no Espaço Urbano                              | SEMESTRAL   |      |                        |
| Solicitações     | <b>→</b> | 1º Seleciona a                                                                  | $\odot$      | T2.60155   | Elaboração de Roteiros e Produtos Turísticos          | SEMESTRAL   |      |                        |
| Bolsas           |          | disciplina que deseja                                                           | $\odot$      | T2.50555   | Gestão de Empresas em Turismo                         | SEMESTRAL   |      |                        |
| Intercâmbio      |          | trancar                                                                         | $\odot$      | T2.50755   | Políticas Públicas de Turismo                         | SEMESTRAL   |      |                        |
| Retornar ao Port | al       |                                                                                 | $\odot$      | T2.50455   | Espanhol II                                           | SEMESTRAL   |      |                        |
|                  |          |                                                                                 | $\bigcirc$   | T2.50655   | Gestão do Uso Público em Unidades de Conservação      | SEMESTRAL   |      |                        |
|                  |          |                                                                                 | $\odot$      | T2.50355   | Cartografia aplicada ao Turismo                       | SEMESTRAL   |      |                        |
|                  |          |                                                                                 | $\bigcirc$   | T2.50155   | Análise Econômica do Turismo                          | SEMESTRAL   |      |                        |
|                  |          |                                                                                 | 0            | T2.50855   | Processos Diagnósticos para o Planejamento do Turismo | I SEMESTRAL |      | )                      |
|                  |          |                                                                                 |              |            | Justificativa                                         |             |      |                        |
|                  |          | 2º Informe o motivo<br>deseja trancar a<br>disciplinas selecion                 | o que<br>ada | Aquiv      | você escreve a justificativa do seu pedido            |             | J    |                        |
|                  |          | 3º Após selec<br>salve o pedid                                                  | ionar<br>o   | a discipli | na e justificar, 🛛 🖶 Salvar 🗠 Voltar                  |             |      |                        |

Após salvar a solicitação, deve aparecer a tela abaixo confirmando que a sua solicitação foi registrada.

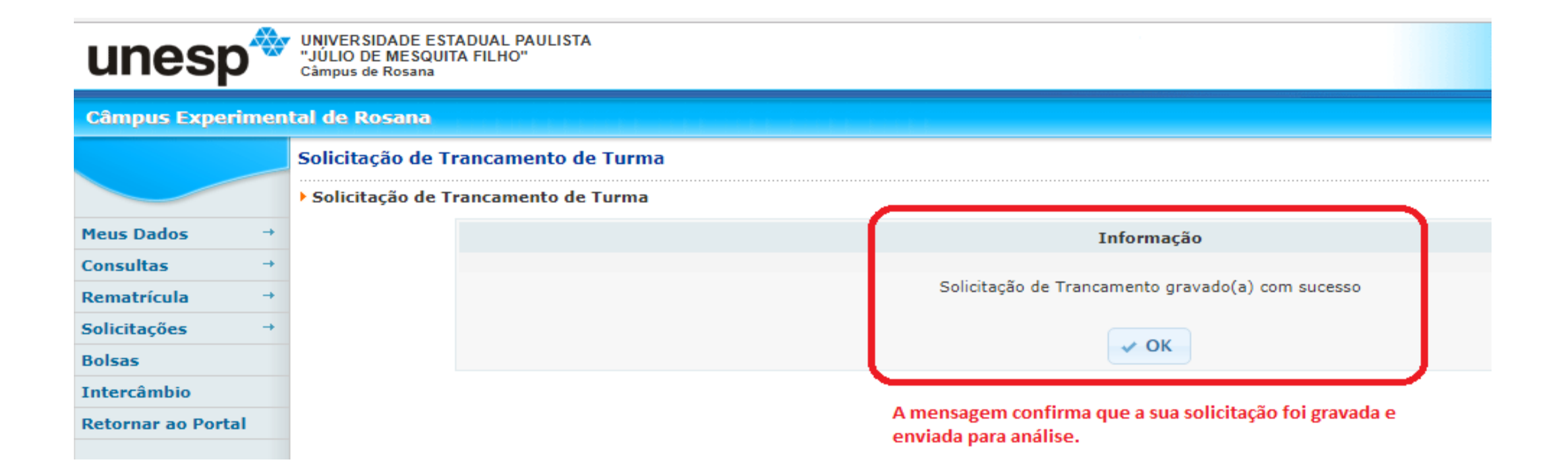

## 3. Observações Finais

A solicitação de trancamento será aceita dentro do prazo estipulado no Calendário Escolar (Veja o calendário: <u>http://www.rosana.unesp.br/#!/graduacao/secao-de-graduacao/calendario-escolar/</u>)

A solicitação de trancamento <u>NÃO GARANTE O TRANCAMENTO DA DISCIPLINA</u>, cabendo aguardar a manifestação da Coordenação do seu curso.

Você pode solicitar o trancamento em várias disciplinas, contudo, deve manter-se matriculado em, no mínimo, **03 disciplinas**.

Se você está matriculado em 03 ou menos disciplinas, NÃO CONSEGUIRÁ SOLICITAR O TRANCAMENTO, nessa condição, favor entrar em contato com a Área Técnica de Graduação para esclarecimento.

Qualquer dúvida ou problema favor procurar a Área Técnica de Graduação ou entrar em contato: e-mail graduacao.rosana@unesp.br / telefone (18) 3284-9601 / 9602